## Creating a Non Quantifiable 1.0

- 1. Add a characteristic to the component.
- 2. Add an allowed term.

- ? Unknown Attachment
- 3. Right-click the allowed term and select Create Non Quantifiable (
- 4. Search for the lexicon term you want to use to describe the non quantifiable.
  - a. Click Select Term.
    - The Lexicon Search dialog box appears.
  - b. From the list in the center of the page, select at least one lexicon where you believe the term you are searching for is located.
  - c. From the list that is furthest to the left on the page, enter the term you want to search for. You can also enter only part of the term, such as "Non" for "None", and then select RadLex from the lexicon list.

## ? Unknown Attachment

- Click
  All lexicon entries containing the word you entered appear in the search results.
- e. Select a term in the search results.
- f. Click OK.
- The metadata for the lexicon term you selected populates the Code Meaning, Code Value, Schema Designator, and Schema Version fields.
- 5. Click Save.